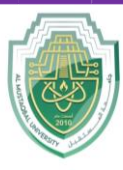

#### **Al-Mustaqbal University**

College of Sciences Biochemistry Department

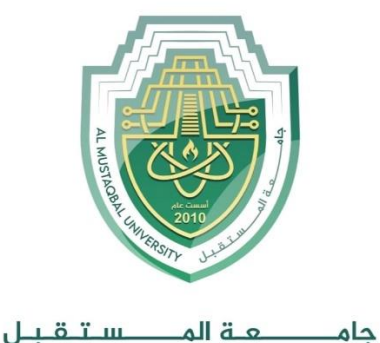

AL MUSTAQBAL UNIVERSITY

## **College of Science**

### **Department of Biochemistry**

# Lecture: (7)

## **Word Processing Skills**

Part B: Save, retrieve, and print documents

Subject: Computer Skill I Level: First Lecturer: *Asst. Lect. Ali Al-khawaja* 

Study Year: 2025-2024

#### **Al-Mustaqbal University**

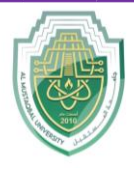

College of Sciences Biochemistry Department

#### Save and Retrieve Documents

Save a new document or save a file to a specific location (Windows 10)

1. Click the **File** tab.

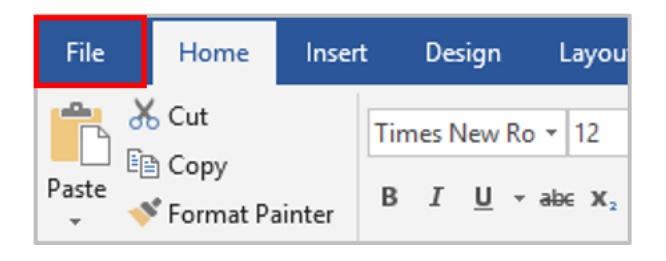

2. Click the Save As command.

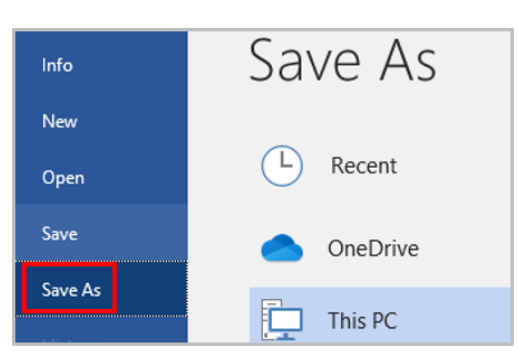

- 3. Choose a location on your computer (the drive and folder) to save your file.
- 4. Type a name for your document in the File Name box.
- 5. Click the Save button.

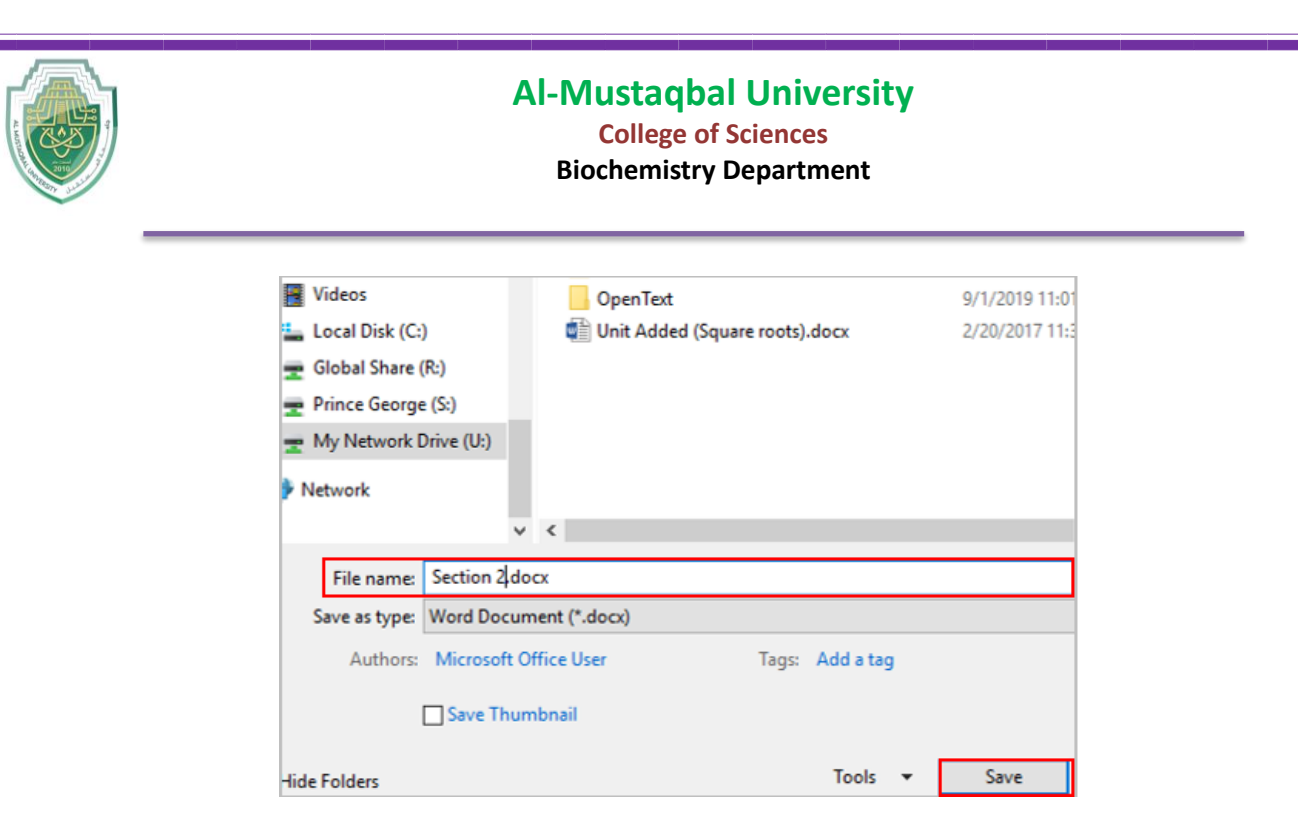

#### Save an existing file in its current location

- 1. Click the File tab.
- 2. Click the Save command.
- 3. Or click the Save button icon.

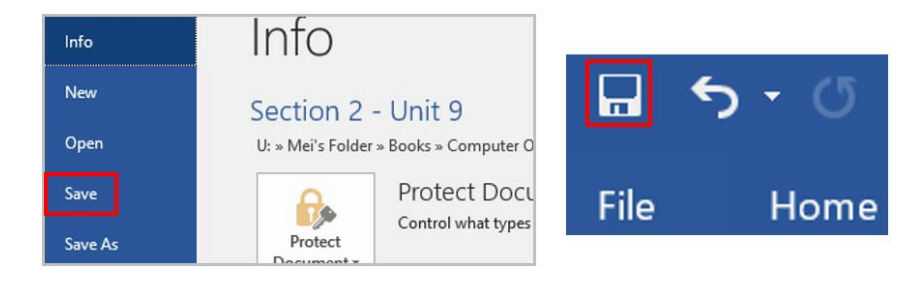

#### Retrieve a file from a specific location

- 1. Start Word.
- 2. Click the File tab.
- 3. Click **Open** command.
- 4. Choose the location on the computer that stores your file (the drive and folder).

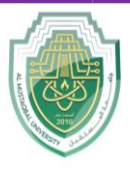

#### College of Sciences Biochemistry Department

- 5. Click the name of the file you wish to open.
- 6. Click **Open** or double click the file name.

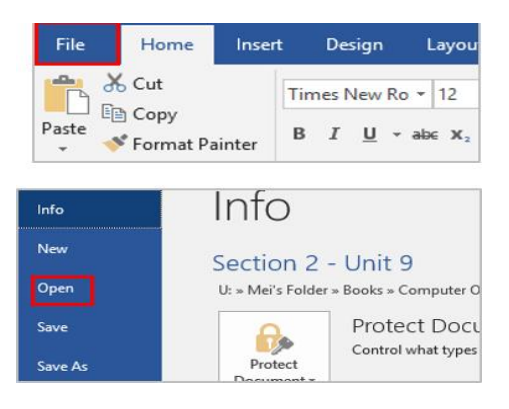

#### <u>Print a Document</u>

a device that is usually connected to a computer in order to transfer the text and graphic information to paper.

How to print a document in Microsoft Word:

- 1. Load paper in the paper tray if needed.
- 2. Press the Power button to turn the printer on.
- 3. Choose the location on the computer that stores your file (the drive and folder).
- 4. Open the file you wish to print.
- 5. Click the File tab.

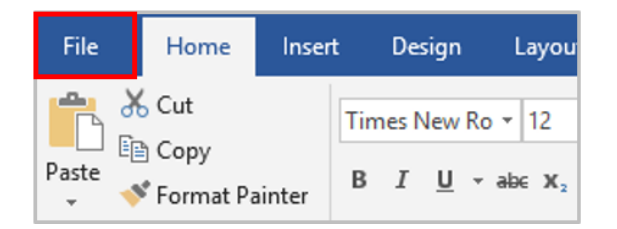

6. Click the **Print** command.

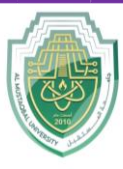

#### **Al-Mustaqbal University**

#### College of Sciences

**Biochemistry Department** 

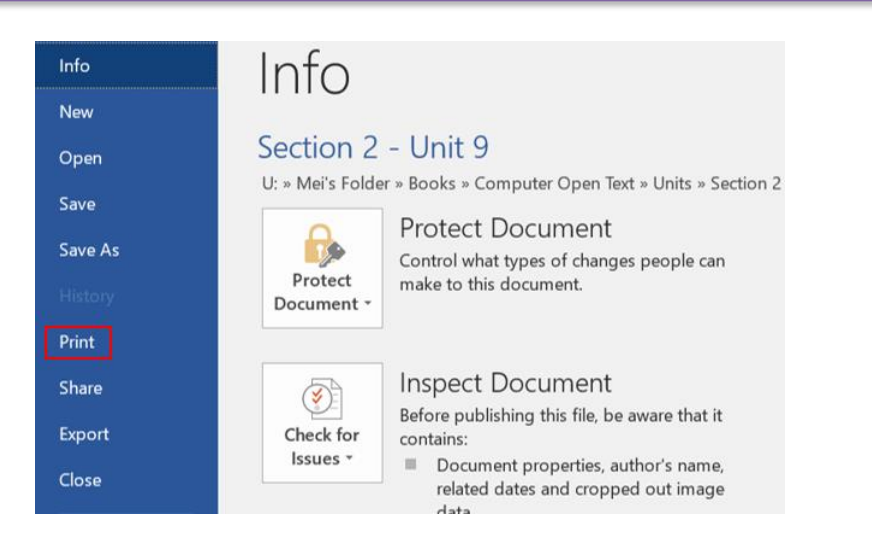

- 7. Select the print options. Here, you can select:
  - How many copies you would like
  - Which pages you want to be printed. You can choose to print all pages, select pages (for example, page 3 to 6), or just the current page (meaning the page that is open on the screen).
  - If the printer should print on one side of the page or both sides.
- 8. Click **Print** to start the printing process.

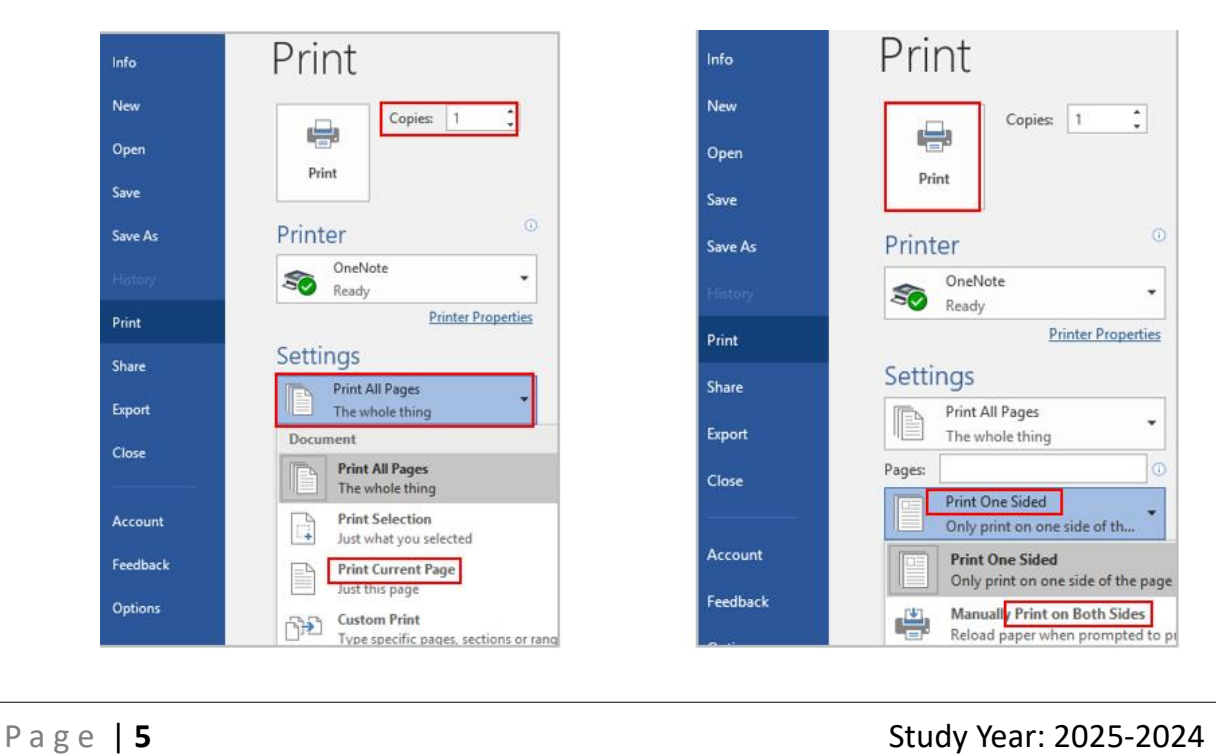